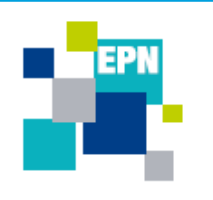

service Développement numérique

# Petit tutoriel pour une première utilisation de l'environnement Windows 10

llumer l'ordinateur

Appuyez sur le bouton en façade de l'Unité Centrale (UC). Vérifiez que l'écran soit allumé. Si ce n'est pas le cas, appuyez sur le bouton en façade de l'écran.

Note : Si les voyants de l'UC ne s'allume pas, vérifiez que le bouton à coté de la prise d'alimentation derrière l'UC est bien sur « 1 »

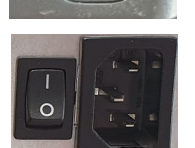

1/3

### Eteindre l'ordinateur

Dans le menu Windows, cliquez sur le bouton 🖄 dans le menu Windows et cliquez sur « Arrêter » ou « Installer les mises à jour et Arrêter » dans le cas où une mise à jour doit être installée.

Note : Si une mise à jour doit être installée, laissez l'ordinateur faire cette mise à jour.

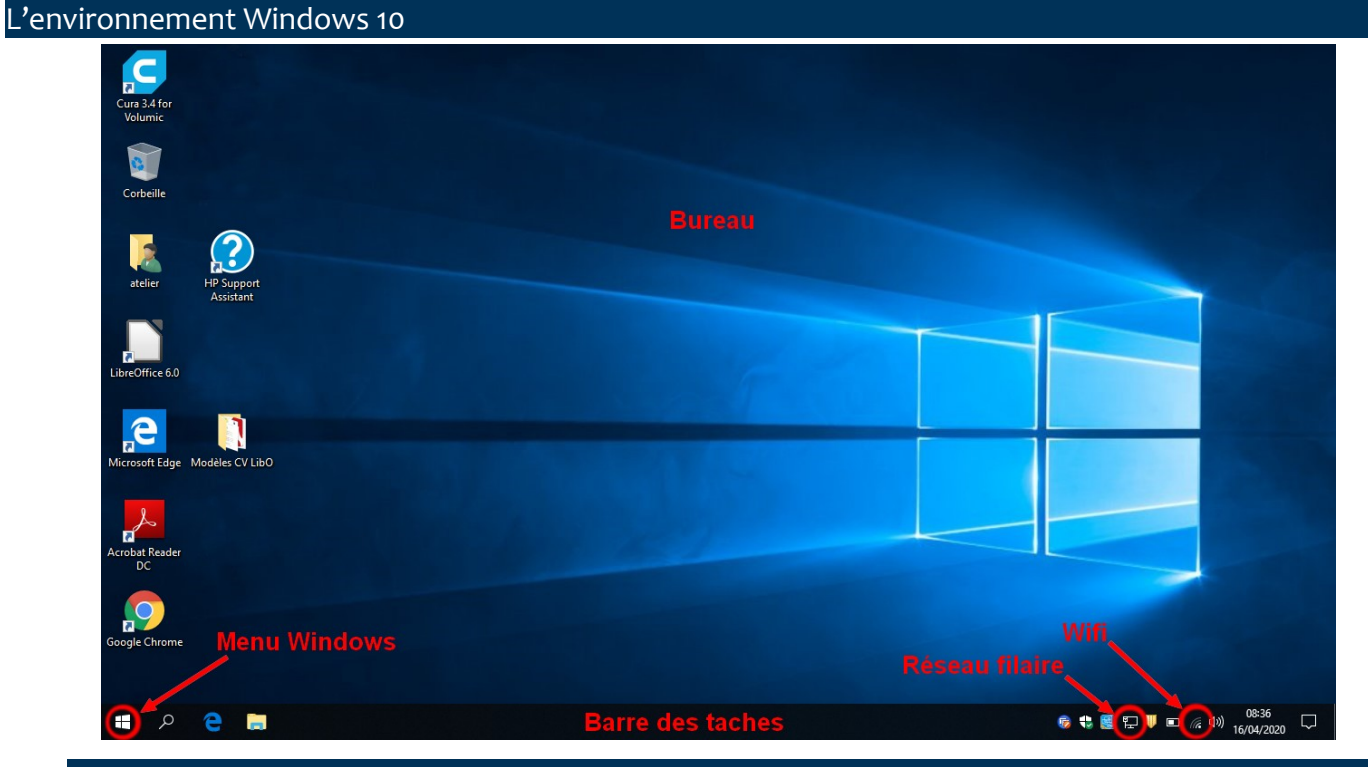

DINSI service Développement numérique epn@ville-martigues.fr Avril 2020

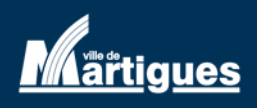

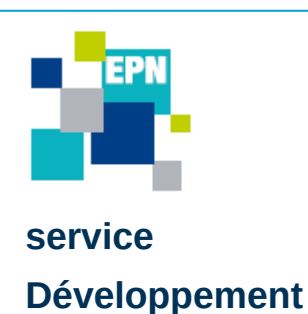

numérique

## Petit tutoriel pour une première utilisation de l'environnement Windows 10

#### Bureau

Vous pouvez mettre vos fichiers temporairement à cet endroit. Ils seront ainsi faciles à retrouver. Toutefois, le « bureau » ne doit pas être plein (ce n'est pas le lieu pour ranger les fichiers, imaginez votre bureau avec une montagne de documents !)

### Barre des taches

Il s'agit de l'endroit où vous verrez tous les logiciels que vous avez en cours d'exécution. Au plus il y en a, au plus l'ordinateur sera lent.

## Menu Windows

Le menu Windows permet d'éteindre l'ordinateur avec le « Bouton d'arrêt » ainsi que de voir la « liste des logiciels installés » sur l'ordinateur. Ils sont classés par ordre alphabétique mais vous pouvez directement écrire le nom du logiciel (ou une partie du nom) afin de le trouver avec la fonction « Rechercher ».

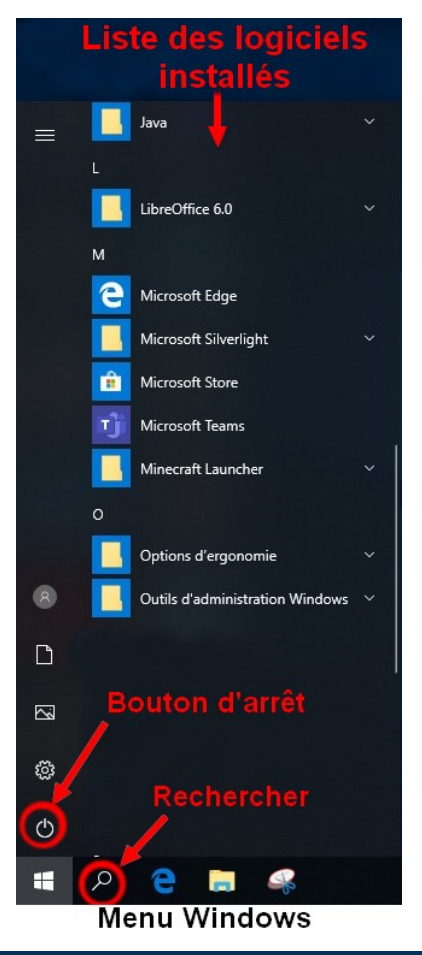

2/3

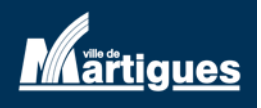

DINSI service Développement numérique epn@ville-martigues.fr Avril 2020

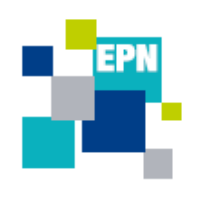

service Développement numérique

## Petit tutoriel pour une première utilisation de l'environnement Windows 10

#### Connexion à Internet

→ Connexion filaire : La connexion filaire s'effectue à l'aide d'un câble RJ45 reliant l'ordinateur et la Box internet. Une fois le câble branché, le symbole P apparaît en bas à droite et vous accédez directement à internet.

Note : Si le symbole 🔛 possède une « croix rouge », ça signifie que le câble n'est pas branché.

➔ Connexion wifi: En bas à droite de l'écran, proche de l'heure, cliquez sur le « Bouton Wifi » afin d'avoir la liste des réseaux Wifi présents dans les environs de votre position. Cliquez ensuite sur le nom correspondant à votre Box et il vous demandera un code Wifi (le nom et le code de votre Wifi est inscrit sous votre Box ou sur une fiche d'informations fournie par votre Fournisseur d'Accès Internet).

Une fois la connexion réussie, il vous indique que vous êtes connectés.

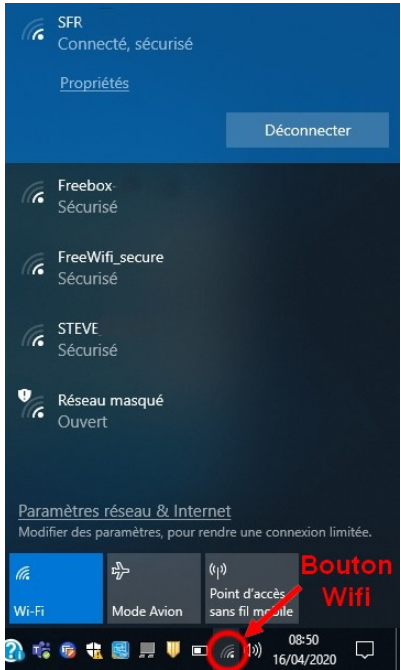

3/3

### Pour vous accompagner dans les usages numériques

#### www.ville-martigues.fr/services-en-ligne/martigues-numerique

Nous vous accueillons habituellement dans 2 Espaces Publics Numériques à Martigues. Renseignez vous pour connaître les jours et horaires d'ouvertures. Nous vous proposons aussi de nous contacter à distance.

- Pour vous accompagner dans vos démarches numériques (administratives, vie quotidienne, emploi, télétravail, école à la maison,...) les médiateurs numériques de la ville peuvent être contactés par :
- Téléphone :04 42 44 36 19 (laisser un message sur le répondeur avec votre numéro, nous vous rappellerons)Mail :epn@ville-martigues.fr

Facebook : www.fb/com/EPN.martigues

Nous essaierons de répondre à vos questions et vous aiderons à trouver des solutions dans la mesure du possible.

Vous pouvez aussi consulter nos tutoriels vidéo sur la chaîne : <u>www.dailymotion.com/martigues-numerique</u>

DINSI service Développement numérique epn@ville-martigues.fr Avril 2020

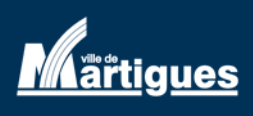